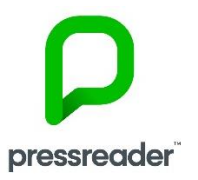

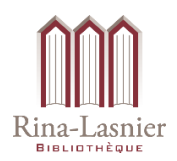

## Guide d'utilisation

## Accéder à Pressreader

Rendez-vous sur le site de la bibliothèque : https://catalogue.biblio.rinalasnier.qc.ca

Cliquez sur Votre dossier, puis sur Votre compte.

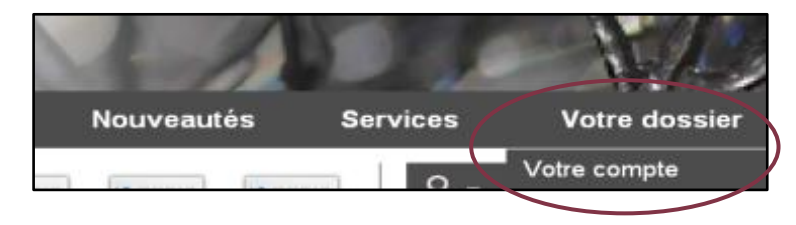

Inscrivez votre numéro d'abonné commençant par A (majuscule) et votre mot de passe. Cliquez sur **Se connecter.** 

| Connectez-vous pour utiliser cette fonctionnalité |                                   |  |  |  |
|---------------------------------------------------|-----------------------------------|--|--|--|
| N° abonné                                         | A00000                            |  |  |  |
| Mot de passe                                      |                                   |  |  |  |
| Mémoriser mon identifiant                         | Se connecter Mot de passe oublié? |  |  |  |

Allez dans la section Ressources numériques, puis choisissez Pressreader.

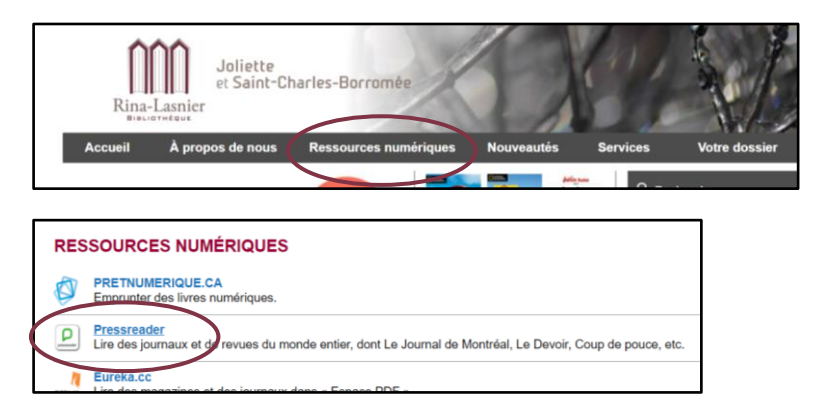

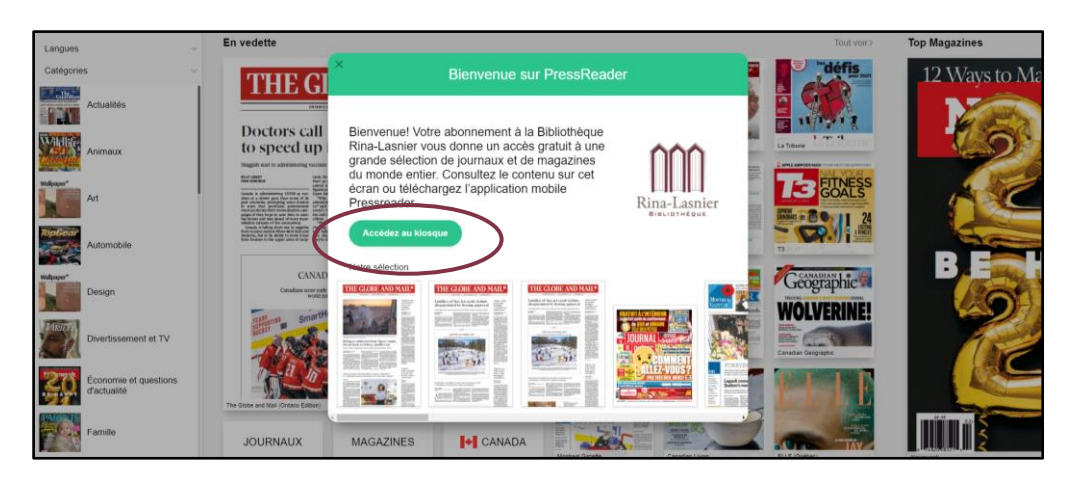

Vous pouvez utiliser la ressource sans compte Pressreader. Mais créer un compte dans Pressreader vous donne des avantages, dont la possibilité d'accéder rapidement à vos journaux favoris.

Pour créer un compte personnel, cliquez sur **Se connecter** en haut à droite, puis sur **Nouvel utilisateur ? Enregistrez-vous maintenant.** Suivez les instructions pour vous enregistrer.

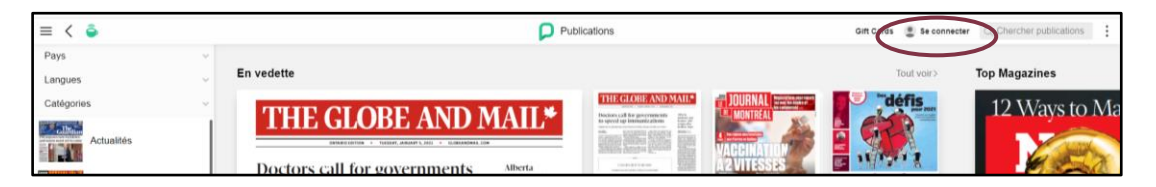

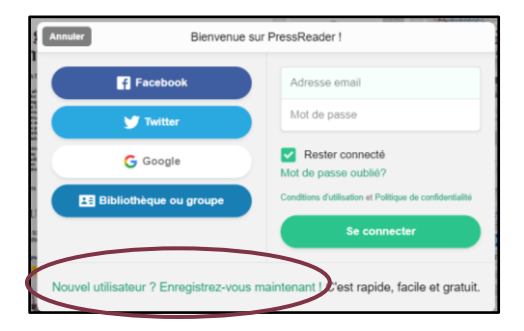

## Parcourir le contenu

Il y a plusieurs façons de choisir du contenu dans Pressreader :

1. Inscrire un titre dans la boite de recherche.

| ≡ < 🌢   |            | Publications | Gift Cards 🛛 🚇 Se connecte | Q Chercher publications |
|---------|------------|--------------|----------------------------|-------------------------|
| Pays    | v .        |              |                            |                         |
| Langues | En vedette |              | Tout voir>                 | Top Magazines           |

2. Filtrer par journaux, magazine ou publications canadiennes à l'aide des trois boutons.

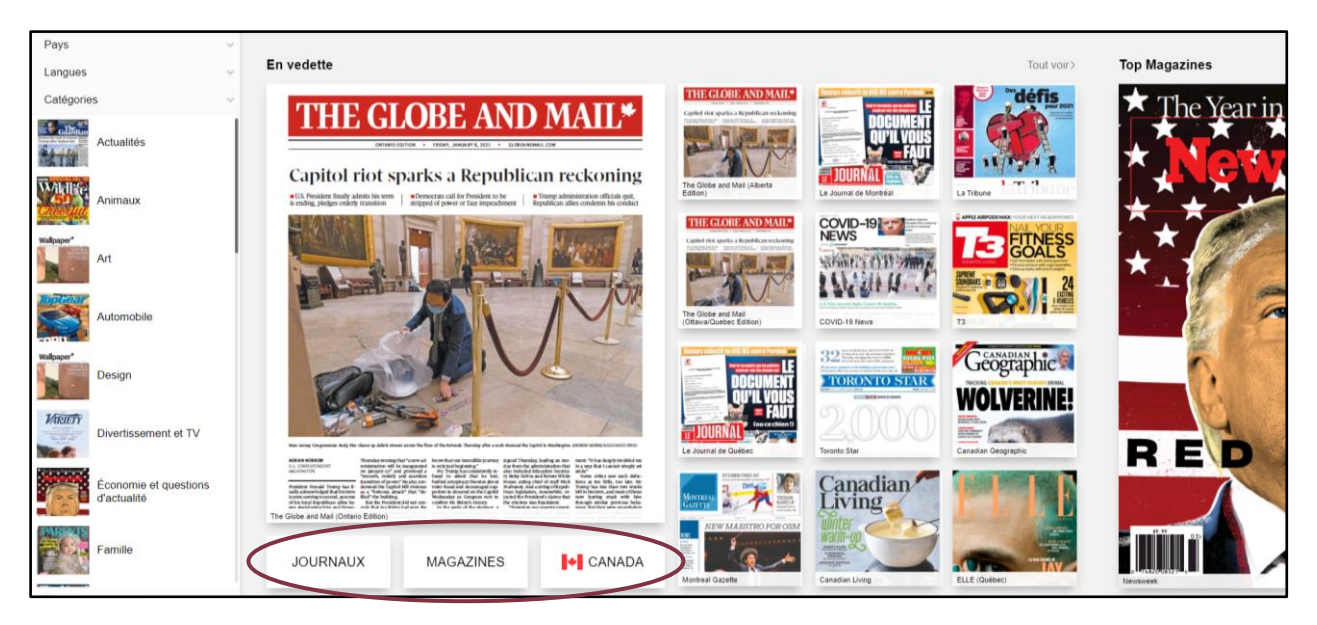

3. Utiliser le menu de gauche pour choisir un pays, une langue ou une catégorie de publications. Par exemple, pour l'actualité québécoise, choisissez le pays Canada, puis la province Québec, puis la catégorie **Actualités.** 

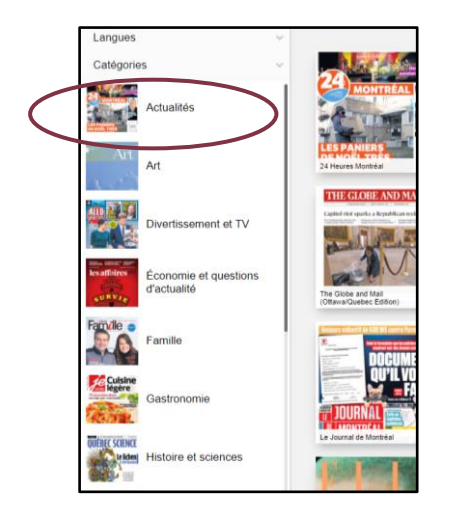

Les trois points à droite permettent de trier les résultats et de changer l'affichage de la page.

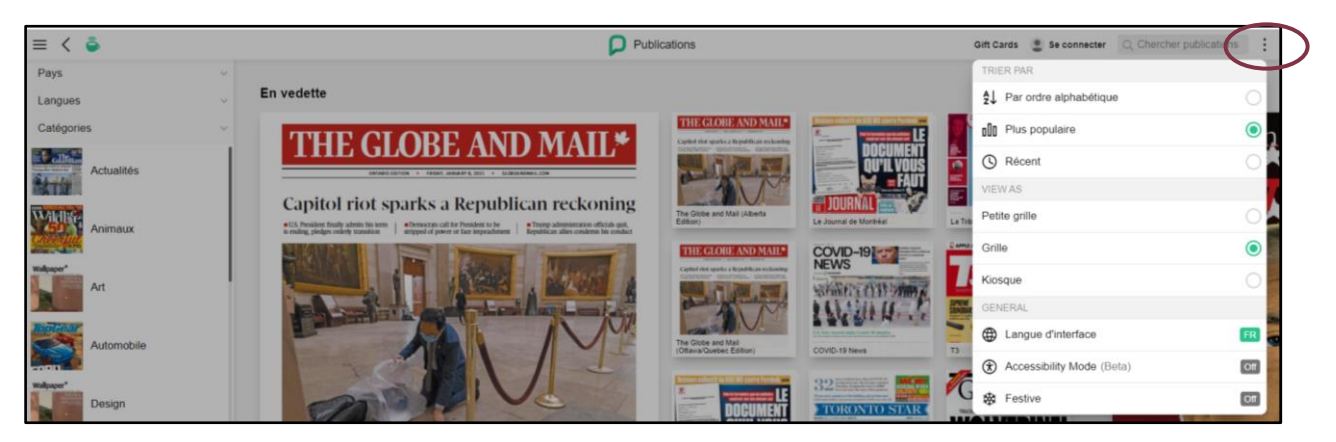

Le menu et le symbole 🔎 vous ramènent au kiosque pour afficher toutes les publications.

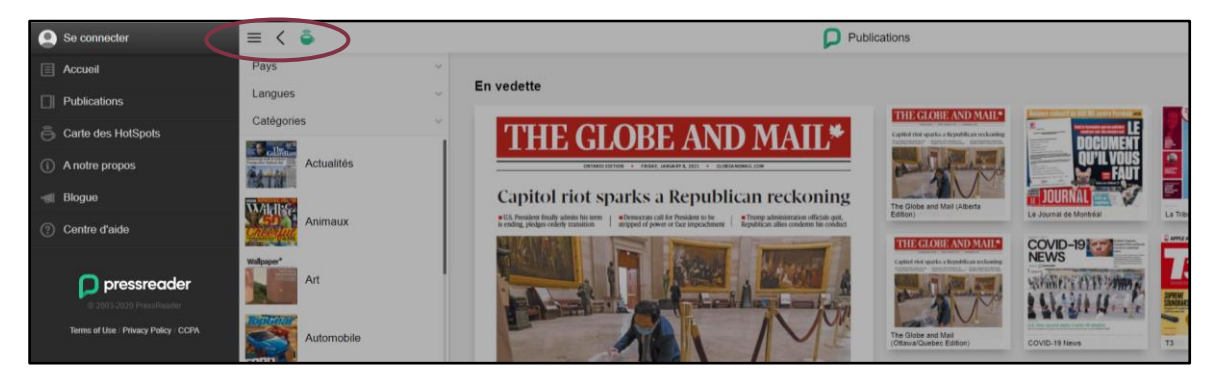

## **Utiliser Pressreader hors ligne**

- 1. Téléchargez l'application mobile Pressreader sur l'App Store (iPad) ou sur Google Play Store (Android).
- 2. Connectez-vous à PressReader via le site de la Bibliothèque Rina-Lasnier.
- 3. Ouvrez l'application et créez un compte personnel Pressreader ou utilisez celui que vous avez créé dans Pressreader.
- 4. Cliquez sur Authorize.

Vous pouvez ainsi télécharger des numéros complets pour la lecture hors connexion sur votre appareil mobile.

Veuillez noter que **votre accès à l'application mobile PressReader est d'une durée de 48 heures**. Une fois ce laps de temps écoulé, vous devez vous reconnecter à la ressource via le site de la bibliothèque.

> Besoin d'aide ? (450) 755-6400